# 解析結果可視化システム

操作マニュアル

GEO ソリューションズ

# 目次

| 1.起動方法                | 3  |
|-----------------------|----|
| 2.メニューの機能             | 4  |
| 2-1.レイヤの表示、非表示の切り替え   | 5  |
| 2-2.レイヤの透過度の変更        | 5  |
| 2-3.レイヤの固定            | 5  |
| 2-4. レイヤの削除           | 6  |
| 2-5.標高                | 6  |
| 3.日付・時間の変更            | 7  |
| 3-1.日付の変更             | 7  |
| 3-2.時間の変更             | 8  |
| 3-3.タイムスライダーで日付と時間の変更 | 8  |
| 3-4.コントローラーで日付と時間の変更  | 9  |
| 4.その他                 | 10 |
| 4-1.画面キャプチャ           | 10 |
| 4-2.読込                | 10 |
| 5.表示の設定               | 11 |
| 5-1.ノードの設定            | 11 |
| 5-2.リンクの設定            | 12 |
| 5-3.ラベルの設定            | 13 |

## 1.起動方法

ブラウザから http://160.16.145.65/dia/map/にアクセスして起動します。 起動後は下記のような画面が表示されます。

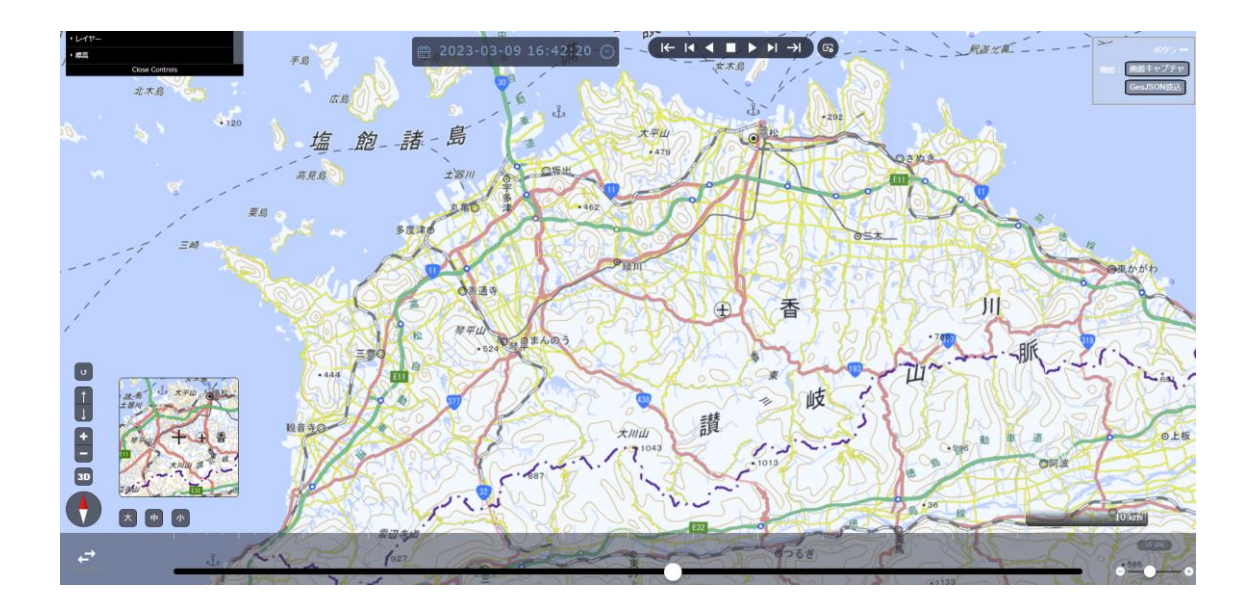

## 2.メニューの機能

画面左上のメニューを操作することによってレイヤの表示を変更します。

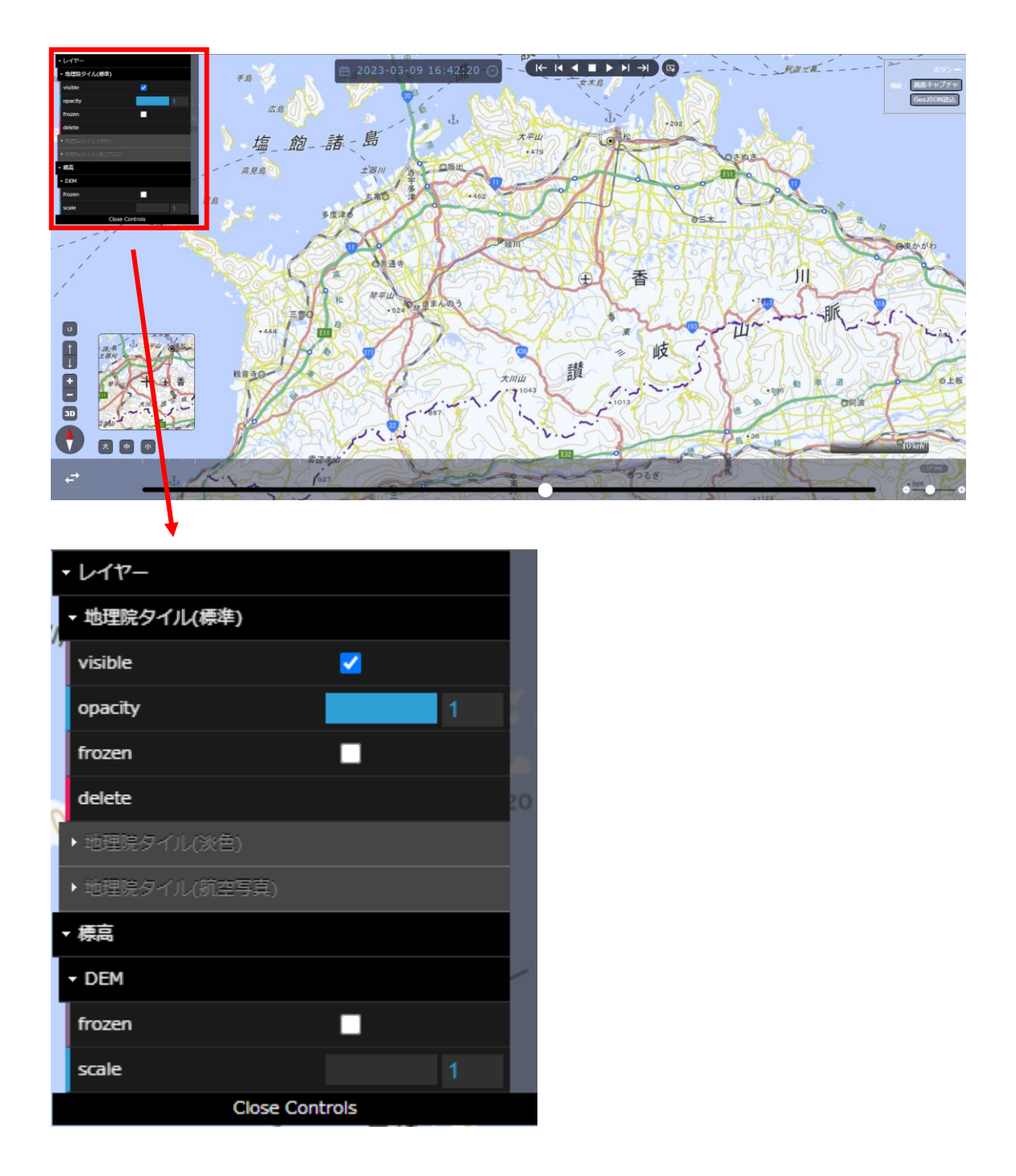

2-1.レイヤの表示、非表示の切り替え

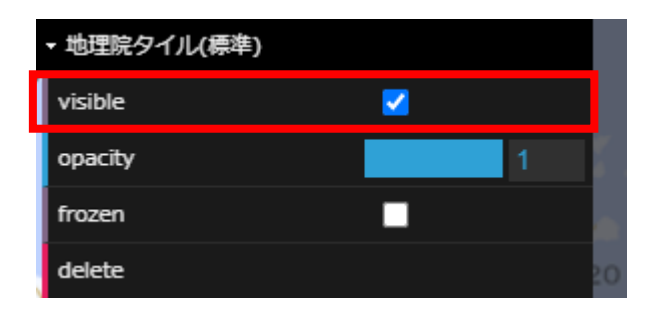

レイヤの<mark>表示</mark>・・・visible チェックボックスをチェック レイヤの非表示・・・visible チェックボックスのチェックを外す

#### 2-2.レイヤの透過度の変更

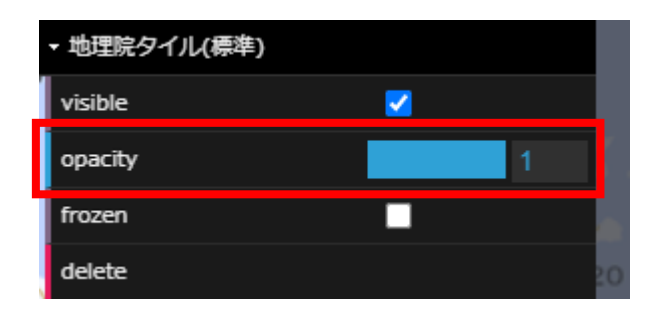

opacity スライダーを操作するか、またはスライダー横に数字を入力します。

#### 2-3.レイヤの固定

| ▼ 地理院タイル(標準) |   |    |
|--------------|---|----|
| visible      | ✓ |    |
| opacity      | 1 |    |
| frozen       |   |    |
| delete       |   | 20 |

frozen チェックボックスにチェックを入れると、そのレイヤが固定されます。

#### 2-4. レイヤの削除

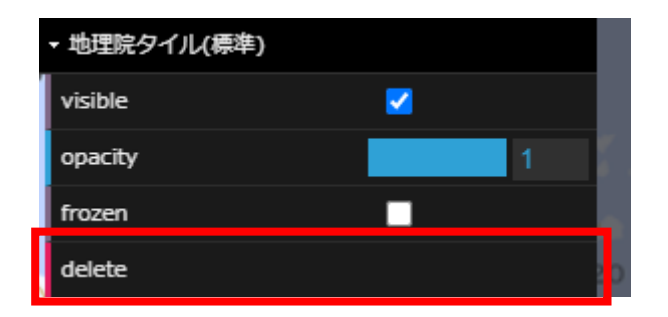

delete ボタンをクリックすると、そのレイヤが削除されます。

#### 2-5.標高

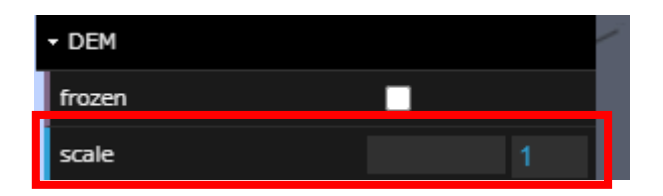

『標高』レイヤの『DEM』の scale スライダーを操作する、もしくは右の数値を入力する と標高の規模を変更できます。

## 3.日付・時間の変更

将来的に時系列データの表示を調整するために、表示時間を調整できます。

#### 3-1.日付の変更

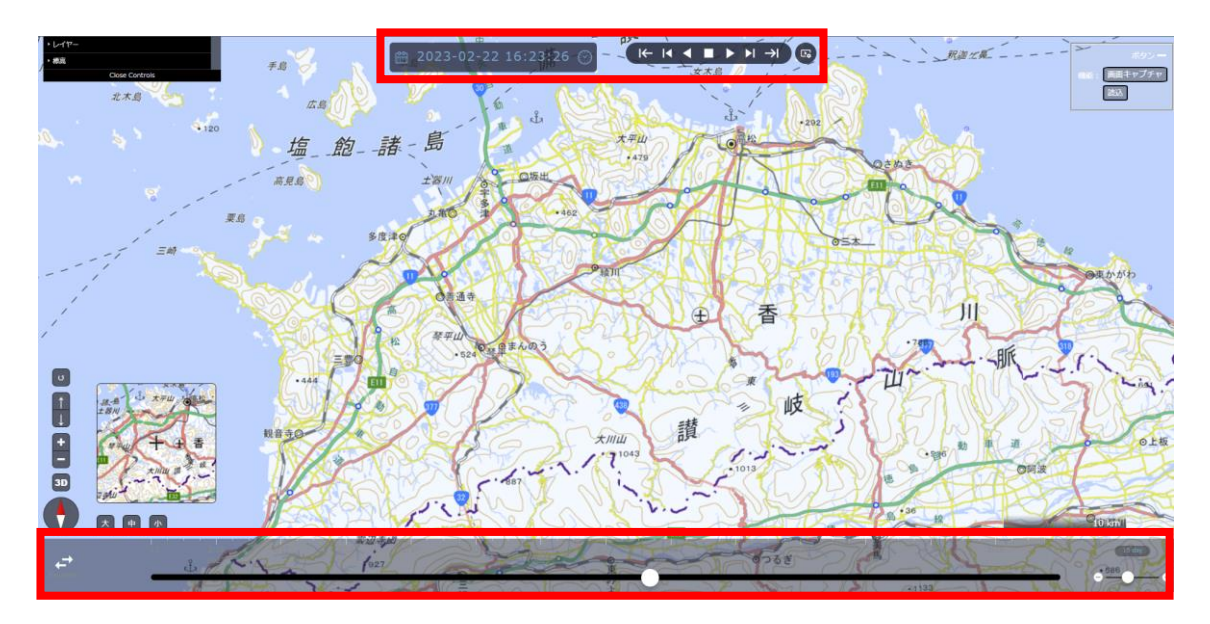

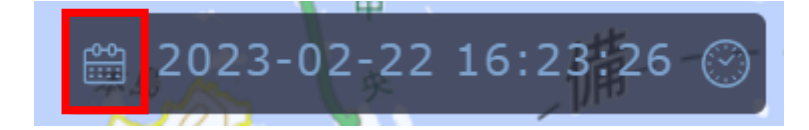

カレンダーアイコンをクリックすると、カレンダーが表示されるので、日付を変更できま す。 3-2.時間の変更

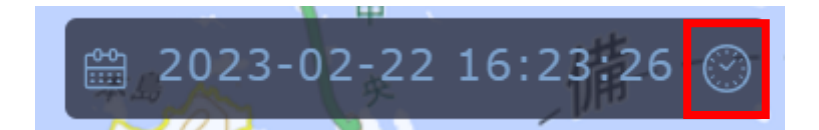

時計アイコンをクリックすると、現在時刻に変更されます。

#### 3-3.タイムスライダーで日付と時間の変更

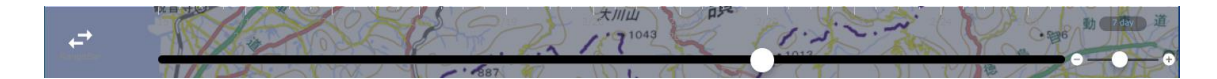

下のタイムスライダーのつまみをスライドさせることによって、日付と時間の両方を同時 に変更することができます。

#### 3-4.コントローラーで日付と時間の変更

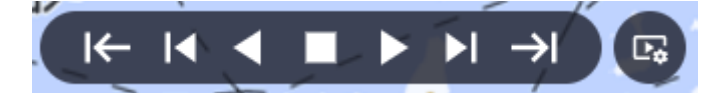

画面上部のコントローラーを操作すると日付、時間を変更することができます。

| □ 再生設定   | $\odot$ |
|----------|---------|
| ▶ コマ送り速度 | 5 Sec   |
| ▶ コマ送り間隔 | 1 day   |

コマ送り速度・・・○秒に一回コマ送りをする コマ送り間隔・・・コマ送りする時間の間隔

### 4.その他

|     | ボタンー      |
|-----|-----------|
| 機能: | 画面キャプチャ   |
|     | GeoJSON読込 |
|     |           |

4-1.画面キャプチャ

『画面キャプチャ』ボタンをクリックすると、画面を JPEG ファイルで保存します。ファ イルはダウンロードフォルダに保存されます。 ※画面キャプチャ機能は、セキュリティ上 http では動作しません。

4-2.読込

『読込』ボタンをクリックすると、ファイル選択ダイアログが表示され、GeoJSON ファ イルを読み込みこむことができます。読み込みに成功すると、地図に表示されます。 また、GeoJSON ファイルを地図上にドラッグ&ドロップすることでも、表示することが 可能です。

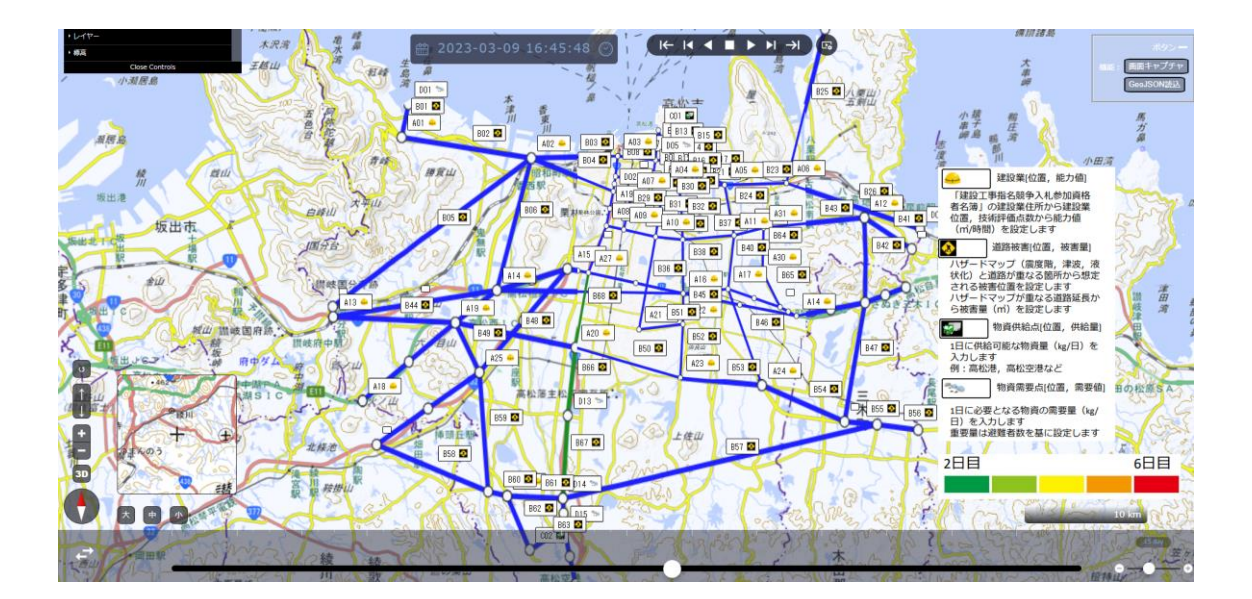

### 5.表示の設定

5-1.ノードの設定

ノードの表示設定は、黒の枠線に白の塗りつぶしとなっております。ソースコード上では、 下記のように記載されております。

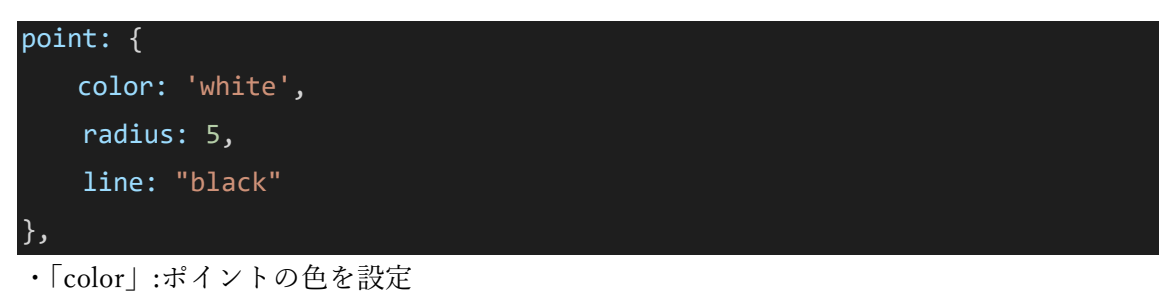

- ・「radius」: ポイントの半径 (ピクセル単位)を設定
- ・「line」:ポイントの枠の色を設定

5-2.リンクの設定

リンクの表示設定は、「end\_date」属性を参照しています。 また色分けの設定は、

1~2:緑、3:黄緑、4:黄色、5:オレンジ、6以上:赤、null・undifined・0:青 ソースコード上では、下記のように記載されております。

```
// 色分け情報
let featuresColor = value[i].properties.end_date;
if(!featuresColor) {
 value[i].properties.style.stroke.color = "blue";
} else {
    if(featuresColor === 1 || featuresColor === 2) {
      value[i].properties.style.stroke.color = "green";
    } else if(featuresColor === 3) {
      value[i].properties.style.stroke.color = "lightgreen";
    } else if(featuresColor === 4) {
      value[i].properties.style.stroke.color = "yellow";
    } else if(featuresColor === 5) {
      value[i].properties.style.stroke.color = "orange";
    } else if(6 <= featuresColor) {
      value[i].properties.style.stroke.color = "red";
    }
}
```

5-3. ラベルの設定

リンクの表示設定は、「cd」属性を参照しています。 またラベル分けの設定は、

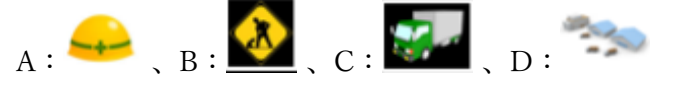

ソースコード上では、下記のように記載されております。

```
// アイコン分け情報
let which_wc = featuredata.features[s].geometries[i].proper-
ties.work_code;
if(!which_wc) {
   which_wc = featuredata.features[s].geometries[i].proper-
ties.worker_code;
if(which_wc) {
   let pick cd = which wc.slice(0, 1);
   switch (pick_cd) {
       case "A":
           featuredata.features[s].geometries[i].proper-
ties.style.icon.source = "./font/met.png";
           break;
        case "B": //「B~」始まるラベルはリンク
           featuredata.features[s].geometries[i].proper-
ties.style.icon.source = "./font/kouji.png";
           // ラベルのみ表示する
           featuredata.features[s].geometries[i].properties.style.point
= {};
           featuredata.features[s].geometries[i].proper-
ties.style.text.field = '{work_code}';
           break;
        case "C":
```

featuredata.features[s].geometries[i].proper-

ties.style.icon.source = "./font/track.png";

```
break;
case "D":
featuredata.features[s].geometries[i].proper-
ties.style.icon.source = "./font/rock.png";
break;
default:
featuredata.features[s].geometries[i].proper-
ties.style.text.color = "#0000cd";
break;
}
else {
featuredata.features[s].geometries[i].properties.style.text = {};
```